# BizMobile Go! STANDARD MDM SOLUTION

## インストール・利用開始ガイド

| 商品名                      | BizMobile Go! Lite            |
|--------------------------|-------------------------------|
| 販売・サービス事業者名              | BizMobile Inc.                |
| 商品ページ URL                | https://www.bmgolite.com      |
| 販売・サービス事業者<br>ウェブサイト URL | https://bizmobile.co.jp       |
| サポートページ URL              | https://www.bmgolite.com/faq/ |
| サポート電話番号                 | なし                            |
| 電話サポート受付時間               | なし                            |

# Step 1: 商品の購入 (Amazon.co.jp)

「カートに入れる」ボタンをクリックします。

| amazon.co.jp<br>フライムを始める PCソフト マ           |                                                                                                    | Q                                                                          |                                                               |
|--------------------------------------------|----------------------------------------------------------------------------------------------------|----------------------------------------------------------------------------|---------------------------------------------------------------|
| ● お囿ナ先 アマゾン太さん Amaz<br>153-0064 カテゴリー ママイス | onボイント:0<br>トア タイムセール ギフト券 Amazonで売る                                                                                                    | JP アマゾン太…さん<br>● - アカウント&リスト -                                             | 今すぐ登録<br>注文履歴 プライム -                                          |
| PCソフト ジャンル * メーカー * ダウンロード版 *              | 定期購入 - 無料・体験版 法人向け Amazonランキング                                                                                                    | 割引 ダウンロードライブラリ                                                             | アダルトPCゲーム                                                     |
| < 検索結果に戻る                                  |                                                                                                    |                                                                            |                                                               |
|                                            | サンプル商品 サブスクリプション<br><sup>サンプルメーカー</sup><br>プ <b>ラットフォーム:</b> Windows<br>カスタマーレビューを書きませんか?                                                                                 | ·(定期購入)                                                                    | シェアする ☑ <b>F ⊻ ⑫</b><br><ul> <li>● 12か月更新 ¥ 3/12か月</li> </ul> |
| 画像は                                        | 価格: ¥ 3 / 12か月<br>販売中<br>Amazon.com Int'l Sales, Inc. が販売                                                                                                    |                                                                            | ライセンス:     1     v       レートに入れる                              |
| aust                                       | <ul> <li>お支払い方法はクレジットカード払いのみです</li> <li>ビットカード・プリペイドカードは2か月目以</li> <li>ご利用には、Amazonアカウントとメーカーア</li> <li>イトからソフトをダウンロードする必要があり</li> <li>本商品は 自動更新 されます。*更新内容は事前</li> </ul> | 。一部のクレジット機能付きデ<br>経ご利用いただけません。<br>カウントを同期し、メーカーサ<br>ます。<br>加にメールでご案内いたします。 | 30日以内のキャンセルは全領返金                                              |

### Step 2: 注文の確定 (Amazon.co.jp)

利用規約、キャンセル・返品ポリシーを確認し、「注文を確定する」ボタンをクリックします。

#### amazon.co.jp<sup>\*</sup> サインイン 配送を会計 ギフト 確認

#### 注文内容を確認・変更する

下の「注文を確定する」ボタンを押してご注文いただくことで、お客様は当サイトのプライバシー規約および利用規約に同意の上、商品をご注文されたことになります。

Amazonマーケットプレイスの商品をご注文された場合、お客様は出品者の返品・交換の条件およびブライバシーボリシー、その他の販売条件、および一部の出品者から商品やサービスのご案内が届くことについても同意されたことになりま す。国内外の出品者の会社情報および所在並びに各条件・ポリシーの詳細は、出品者のページでご確認ください。

Amazonマーケットプレイスの商品を購入する場合は、所定の記送料がかかります。「注文を確定する」ボタンをクリックする前に、配送料と注文合計をご確認くたさい。

| <b>すぐに配信</b><br>商品は、ご購入       | 後にゲーム &PCソフトダウン                                       | <b>支払い方法</b> 変更<br>VISA 下4桁 0124                           | Amazonギフト券・Ama:<br>カードまたはクーポン: | zonショッピング | 注文を確定す                              | 5                     |
|-------------------------------|-------------------------------------------------------|------------------------------------------------------------|--------------------------------|-----------|-------------------------------------|-----------------------|
| ロードライブラリ <sup>-</sup><br>ります。 | でご利用いただけるようこな                                         | 請 <b>求先住所 g</b> 更<br>アマジン太郎<br>153-0064<br>東京都 目黒区下目黒1-8-1 | コードを入力                         | 適用        | 注文内容<br>商品の小計:<br>配送料·手数料:<br>ご請求額: | ¥3<br>¥0<br><b>¥3</b> |
| すぐに配信                         |                                                       |                                                            |                                |           | 配送料・手数料について                         |                       |
| デジタル商品は                       | 、ご購入後にゲーム&PCソフト                                       | ダウンロードライブラリでご利用いただけ                                        | るようになります。                      |           |                                     |                       |
| 画像は<br>ありません                  | サンブル商品Iサブスクリン<br>¥3<br>削除<br>販売: Amazon International | <mark>ション(定期購入)</mark><br>Sales, Inc.                      |                                |           |                                     |                       |

## Step 3: ライブラリへ移動 (Amazon.co.jp)

注文確定後に表示される画面の下記赤枠「ゲーム&PC ソフトダウンロードライブラリ」のリンクをクリックします。

| amazon                                                                    | すべて・                                                           |                               | Q         |                                    |           |                         |   |
|---------------------------------------------------------------------------|----------------------------------------------------------------|-------------------------------|-----------|------------------------------------|-----------|-------------------------|---|
| <u>ブライムを始める</u>                                                           | カテゴリー -                                                        | Amazonポイント: 0<br>マイストア タイムセール | JP<br>⊕ ₹ | アマゾン太さん<br>ア <b>カウント &amp; リスト</b> | - 注文履歴    | <sup>今すぐ登録</sup> ジライム - |   |
| ✓ ありがとう<br>確認のEメールを送                                                      | ございます。<br>縮しました。                                               | 注文が確定されました。                   |           | Facebook                           | y Twitter | M EX−JL                 | ٦ |
| <b>注文番号: 000-00</b><br>・デジタル商品 -<br>・ゲーム&PCソフ<br>注文新編を元の 伝<br>Amazon ポイント | 000000-0000000<br>以下をご確認くだ。<br>トダウンロードラー<br>レ大バロの支史 ほ<br>を確認する | )<br>イブラリ<br>                 | ある質問      | 画像は ***                            |           | この商品をシェアする              |   |

もしくは、アカウントサービス「ゲーム&PC ソフトダウンロードライブラリ」内「定期購入(サブスクリプション)」をクリックします。

| amazon.co.jp<br>フライムを始める              | すべて 🕶              |                               |      |           | Q                                          |
|---------------------------------------|--------------------|-------------------------------|------|-----------|--------------------------------------------|
| ◎ <sup>お届け先</sup> アマゾン太さん<br>153-0064 | カテゴリー -            | Amazonポイント: 0<br>マイストア タイムセール | ギフト券 | Amazonで売る | JP アマゾン太…さん<br>● マ <b>アカウント&amp;リストマ 道</b> |
| <u>アカウントサービス</u> > ゲーム8               | &PCソフト ダウンロ        | コードライブラリ                      |      |           |                                            |
| ダウンロードとコード 定期購                        | <u>ヽ(サブスクリプション</u> | リンクアカウント                      |      |           |                                            |

## Step 4: ライセンス割当 (Amazon.co.jp)

購入した商品の行右端にある「ライセンスを管理」ボタンをクリックします。

| サブスクリプミ                | ション                                   | フィルター: ごれ                       | 利用中のサブスクリプシ:          | ヨン キ         | <b>Q</b> 商品名でサ | ブスクリプションを検索 |
|------------------------|---------------------------------------|---------------------------------|-----------------------|--------------|----------------|-------------|
| 画像は<br>ありません<br>1 サブスク | <b>商品 サブスクリプショ</b><br>リプション   1 ライセンス | <b>ン(定期購入)</b><br>へ             |                       |              |                |             |
| サブスクリプション              | ライセンス                                 | 更新日                             | 次回の請求日                | ステータ         | ス              |             |
| 12か月更新<br>¥3/12か月      | 1 ライセンス<br>ライセンスを追加 ▼                 | 更新日: 2019/04/18<br>自動更新をオフにする 🔻 | 2019/04/18<br>請求とお支払い | ご利用中<br>キャンセ | ルする ▼          | ライセンスを管理    |

「自分に割り当てる」または Eメールアドレスを入力して指定のアドレスに「ライセンスを割り当てる」ボタンをクリックします。

| ライセンス管理 サンブル商品Iサブスクリプション(定期購)<br>表示       | <b>ヽ) すべて</b> |                 | フィルター:  | すべてのライセンス ÷                                                   |
|-------------------------------------------|---------------|-----------------|---------|---------------------------------------------------------------|
|                                           |               |                 | Q ユーザーT | でライセンスを検索                                                     |
| 画像は<br>ありません<br>割り当て済みのライセンス: 0/1 請求とお支払い | ライセンスを追加 🔹    |                 |         | 商品を利用開始                                                       |
| ユーザー                                      | ステータス         | 更新日             |         |                                                               |
| メールアドレスを指定してライセン<br>スを割り当てる ▼             | 未割り当て         | 更新日: 2019/04/18 | ſ       | アクション *                                                       |
|                                           |               |                 |         | ×<br>Eメールアドレス<br>ライセンスを割り当てる<br>または<br>自分に割り当てる<br>自動更新をオフにする |
|                                           |               |                 |         | ライセンスをキャンセル                                                   |

Step 5: BizMobile Go! Lite アカウントとのリンク (Amazon.co.jp、サービス事業者ウェブサ イト)

#### Step 5-A: BizMobile Go! Lite アカウントをお持ちでない場合

「新しいアカウントを作成してリンク」ボタンをクリックします。

✔ サンプル商品|サブスクリプション(定期購入)のライセンスを自分に割り当てました。

#### アカウントをリンクしてサンプル商品|サブスクリプション(定期購入)の使用を開始

利用を開始する前に、サンプルメーカーのアカウントとAmazonのアカウントをリンクする必要があります。

| 新しくサンプルメーカーのアカウントを<br>作ってリンクしますか?                 | サンプルメーカーの既存のアカウントをお持ちですか? |
|---------------------------------------------------|---------------------------|
| 新しいウィンドウが表示され、新しいサンプルメーカー<br>アカウントを作成するように求められます。 | マカウントを選択 ÷                |
| 新しいアカウントを作成してリンク                                  | 既存のアカウントをリンクする            |
|                                                   | ○ 別のアカウントとリンクする           |

サービス事業者のウェブサイトに移動するので、アカウント作成を行います。

| 企業/組織名:•  |                                  |
|-----------|----------------------------------|
|           | 云社石よた体型風石をヘガリてくたさす。              |
| 部署:*      |                                  |
| 姓:*       |                                  |
| 名:*       |                                  |
| Eメール:*    |                                  |
| ユーザ名:*    | @example.com                     |
|           | 羊角アルファベット、羊角数字、および次のいすれかの文字 [.+] |
| パスワード:*   |                                  |
|           | 半角アルファベット、半角数字、8文字以上             |
| パスワード確認:• |                                  |
| 郵便番号:     |                                  |
| 住所:       |                                  |
| 電話:*      |                                  |
|           | 登録する                             |

アカウントを作成したら、Step 5-B に進みます。

#### Step 5-B: BizMobile Go! Lite アカウントをお持ちの場合 (Step 5-A でアカウントを作成した場合を含みま す)

「アカウントを選択」、または「別のアカウントとリンクする」をクリックし、リンクするアカウントを決定します。

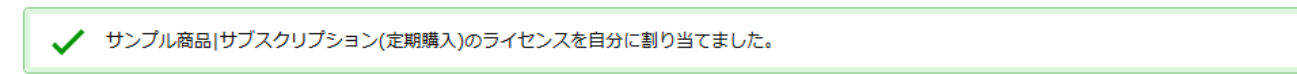

#### アカウントをリンクしてサンプル商品|サブスクリプション(定期購入)の使用を開始

利用を開始する前に、サンプルメーカーのアカウントとAmazonのアカウントをリンクする必要があります。

| 新しくサンプルメーカーのアカウントを<br>作ってリンクしますか?                 | サンプルメーカーの既存のアカウントをお持ちですか? |
|---------------------------------------------------|---------------------------|
| 新しいウィンドウが表示され、新しいサンプルメーカー<br>アカウントを作成するように求められます。 | アカウントを選択 キ                |
| 新しいアカウントを作成してリンク                                  | 既存のアカウントをリンクする            |
|                                                   | ○ 別のアカウントとリンクする           |

### Step 6: 商品の利用を開始 (Amazon.co.jp)

「商品を利用開始」ボタンをクリックします。

アカウントのリンクが成功し、ライセンスが有効になりました。 ライセンス管理 サンブル商品 サブスクリプション フィルター: すべてのライセンス ÷ (定期購入) すべて表示 Q ユーザーでライセンスを検索 画像は 商品を利用開始 サンプル商品|サブスクリプション(定期購入) ありません 割り当て済みのライセンス: 1/1 請求とお支払い ライセンスを追加 🔻 ユーザー ステータス 更新日 お客様自身に割り当て済み (te\*\*\*\*\*\*18) アクティブ 更新日: 2019/04/18 アクション 🔻

### Step 7: BizMobile Go! Lite (サービス事業者ウェブサイト)

Step 5 で発行された「ログイン ID」と「パスワード」を入力してログインしてください。 初期登録ウィザードに従って進んでいただければ、MDM 側の設定が完了いたします。

BizMobile Go! Lite ログイン URL https://lite.bizmo.in/go/login